# El servicio de base de datos del agente de usuario de Cisco Firepower no se reinicia después de la detención

## Contenido

Introducción Síntomas Solución Referencias

#### Introducción

Un agente de usuario de Cisco puede supervisar el servidor de Microsoft Active Directory (AD) e informar de las actividades de inicio de sesión y cierre de sesión autenticadas por un servidor LDAP. Un FirePower Management Center (FMC) integra estas actividades con los eventos de seguridad que recopila de un dispositivo administrado Firepower. Este documento proporciona una solución a un problema cuando el Agente de usuario no se inicia después de detener su servicio.

#### Síntomas

Solución

Puede utilizar la solución de este documento si observa los siguientes síntomas con su servicio Agente de usuario:

- La interfaz de agente de usuario muestra el servicio como No en ejecución.
- La consola de servicio de Windows, services.msc, muestra el estado del agente de usuario de Cisco como en blanco y no puede iniciar el servicio.
- El registro de eventos de Windows muestra un error similar a "La relación de confianza entre el dominio primario y el dominio de confianza falló"
- Un archivo UserEncryptionBytes.bin se crea en C:\ con un tamaño de byte cero.
- El modo de depuración de un cliente de agente de usuario muestra los siguientes mensajes de error en la ficha Registro del agente de usuario:

```
,"debug","[0102] - An error occured while fetching encryption bytes from
'C:\UserAgentEncryptionBytes.bin':
The trust relationship between the primary domain and the trusted domain failed.."
    ,"error","[0102] - An error occured while fetching encryption bytes from
'C:\UserAgentEncryptionBytes.bin':
Specified key is not a valid size for this algorithm.."
    ,"error","[0002] - Error connecting to 10.85.3.122: System.UnauthorizedAccessException:
```

Access is denied. (Exception from HRESULT: 0x80070005 (E\_ACCESSDENIED))

**Paso 1:** Ejecute Microsoft Windows Services Console, services.msc. Permite deshabilitar o habilitar un servicio de Windows.

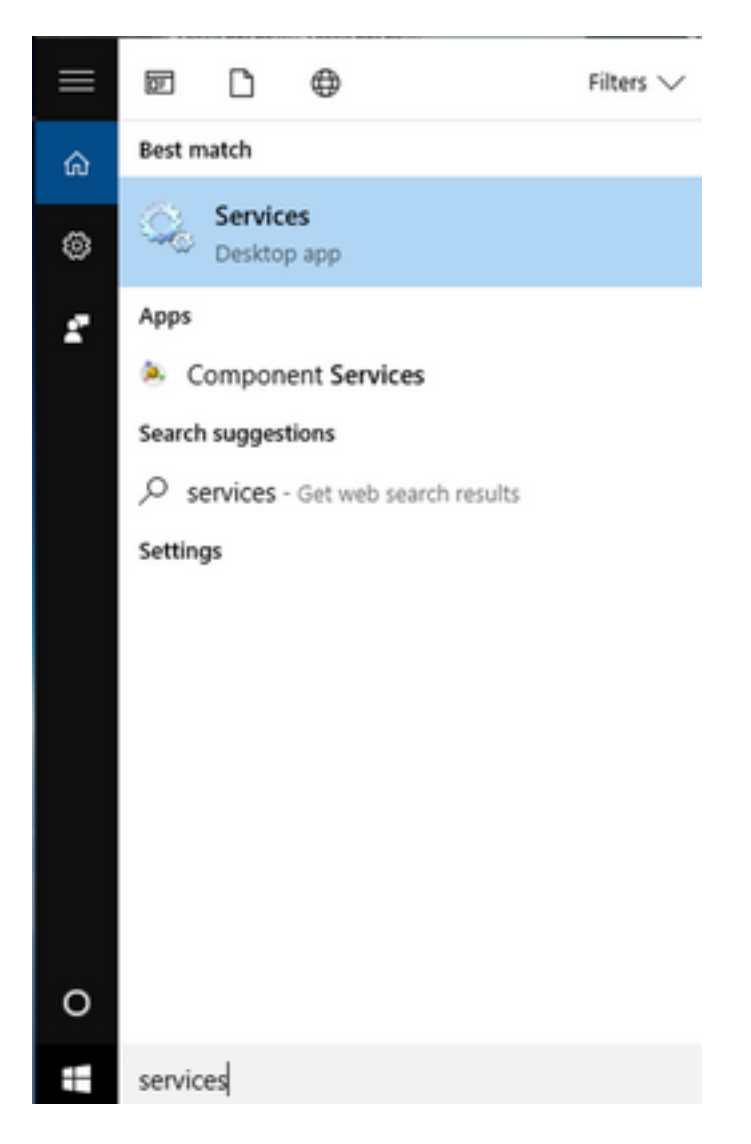

**Paso 2:** Haga clic con el botón derecho del ratón en el servicio Cisco User Agent y seleccione **Stop** para detener el servicio.

#### 🔍 Services

File Action View Help

| _ | ×          |
|---|------------|
|   | <i>'</i> ` |

|                          | 2 🗟   🛛 📷   🕨 🔲 II 🕪                     |                               |                 |         |              |       |
|--------------------------|------------------------------------------|-------------------------------|-----------------|---------|--------------|-------|
| Services (Local)         | Services (Local)                         |                               |                 |         |              |       |
|                          | Cisco Firepower User Agent for           | Name                          | Description     | Status  | Startup Type | Log ^ |
|                          | Active Directory                         | 🎑 AppX Deployment Service (   | Provides inf    | Running | Manual       | Loc   |
|                          | Stop the service                         | 🎑 Arellia Agent               | Arellia Man     | Running | Automatic    | Loc   |
|                          | Restart the service                      | 🍓 Auto Time Zone Updater      | Automatica      |         | Disabled     | Loc   |
|                          |                                          | 🔍 Background Intelligent Tran | . Transfers fil | Running | Automatic (D | Loc   |
|                          | Description                              | 🗛 Background Tasks Infrastru  | Windows in      | Running | Automatic    | Loc   |
|                          | Polls network logon information          | 🗛 Base Filtering Engine       | The Base Fil    | Running | Automatic    | Loc   |
|                          | from Active Directory servers and        | 🐏 BitDefender Threat Scanner  | scan            |         | Manual       | Loc   |
|                          | reports user to IP address mappings      | BitLocker Drive Encryption    | BDESVC hos      |         | Manual (Trig | Loc   |
|                          | to Firepower Management Centers          | Block Level Backup Engine     | The WBENG       |         | Manual       | Loc   |
|                          |                                          | Bluetooth Handsfree Service   | Enables wir     |         | Manual (Trig | Loc   |
|                          |                                          | Bluetooth Support Service     | The Bluetoo     |         | Manual (Trig | Loc   |
|                          |                                          | SranchCache                   | This service    |         | Manual       | Net   |
|                          |                                          | Certificate Propagation       | Copies user     | Running | Manual       | Loc   |
|                          |                                          | Cisco AnyConnect Secure       | Cisco AnyC      | Running | Automatic    | Loc   |
|                          |                                          | Cisco Firepower Us Star       | t               | Running | Automatic    | Loc   |
|                          |                                          | Cisco Media Servic            | 2               | Running | Automatic    | Loc   |
|                          |                                          | Cisco MSI Manage              |                 | Running | Automatic    | Loc   |
|                          |                                          | Client License Serv           | se              |         | Manual (Trig | Loc   |
|                          |                                          | CNG Key Isolation Resi        | ume             | Running | Manual (Trig | Loc   |
|                          |                                          | Code42 CrashPlan Rest         | tart            | Running | Automatic    | Loc   |
|                          |                                          | COM+ Event Syste              | Tasks >         | Running | Automatic    | Loc Y |
|                          | Estanded (Standard (                     | ×                             |                 |         |              | ,     |
|                          | Extended Standard                        | Refr                          | esh             |         |              |       |
| Stop service Cisco Firep | oower User Agent for Active Directory or | n Local Computer Pro          | perties         |         |              |       |
|                          |                                          | Hel                           | p               | 11      |              |       |

### Paso 3: Vaya a la sección C: unidad.

| ≝ I 🖸 📙 ₹               |          | Drive To           | OSDisk (C:)      |                    |                                          |      | - 0                |
|-------------------------|----------|--------------------|------------------|--------------------|------------------------------------------|------|--------------------|
| ← → * ↑                 | This     | s PC > OSDisk (C:) | >                |                    |                                          | ڻ ~  | Search OSDisk (C:) |
| 🗸 📌 Quick acc           | ess ^    | Name               | ^                | Date modified      | Туре                                     | Size |                    |
| Desktop                 | *        | ggsgsccmclier      | nt               | 7/19/2016 1:07 PM  | File folder                              |      |                    |
| 😭 Docume                | ents 🖈   | IT_Logs            |                  | 4/4/2017 8:58 AM   | File folder                              |      |                    |
|                         | ads 🖈    | Oracle             |                  | 4/4/2017 8:57 AM   | File folder                              |      |                    |
| Distures                |          | - PerfLogs         |                  | 10/30/2015 3:24 AM | File folder                              |      |                    |
| Pictures                | *        | Program Files      |                  | 4/4/2017 9:22 AM   | File folder                              |      |                    |
| Desktop                 |          | Program Files      | (x86)            | 4/4/2017 9:20 AM   | File folder                              |      |                    |
| Music                   |          | Users              |                  | 7/18/2016 2:04 PM  | File folder                              |      |                    |
| Temp                    |          | Windows            |                  | 4/4/2017 10:04 AM  | File folder                              |      |                    |
| 🚪 Videos                |          | 隌 CiscoUserAger    | nt               | 4/4/2017 10:27 AM  | SQL Server Compact Edition Database File |      | 212 KB             |
| te This DC              |          | 🗟 msdia80.dll      |                  | 9/22/2005 8:39 PM  | Application extension                    |      | 874 KB             |
|                         |          | triggerfullhinv    | 1                | 7/18/2016 7:02 PM  | Text Document                            |      | 1 KB               |
| > Desktop               |          | UserAgentEnc       | ryptionBytes.bin | 4/4/2017 10:16 AM  | BIN File                                 |      | 1 KB               |
| > 🔮 Docume              | ents     |                    |                  |                    |                                          |      |                    |
| > 🕂 Downlo              | ads      |                    |                  |                    |                                          |      |                    |
| > 🁌 Music               |          |                    |                  |                    |                                          |      |                    |
| > 📰 Pictures            |          |                    |                  |                    |                                          |      |                    |
| > 📕 Videos              |          |                    |                  |                    |                                          |      |                    |
| > 느 OSDisk (            | (C:)     |                    |                  |                    |                                          |      |                    |
| > 🛖 Shared F            | olders ( |                    |                  |                    |                                          |      |                    |
| > 🧊 Network<br>12 items | *        |                    |                  |                    |                                          |      |                    |

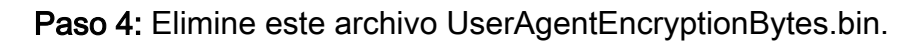

| File Home           | Share   | View     |                            |                    |                                          |      |      |                    | ~ ( |
|---------------------|---------|----------|----------------------------|--------------------|------------------------------------------|------|------|--------------------|-----|
| ← → × ↑ 💺           | > This  | PC > OS  | Disk (C:) >                |                    |                                          | ~    | Q    | Search OSDisk (C:) | Q   |
| 🖈 Quick access      | ^       | Name     | ^                          | Date modified      | Туре                                     |      | Size |                    |     |
| Desktop 🔊           | e       | 📙 ggsgs  | sccmclient                 | 7/19/2016 1:07 PM  | File folder                              |      |      |                    |     |
| 🛱 Documents 🦻       | e       | IT_Lo    | gs                         | 4/4/2017 8:58 AM   | File folder                              |      |      |                    |     |
| Downloads #         |         | Oracl    | e                          | 4/4/2017 8:57 AM   | File folder                              |      |      |                    |     |
| Dicturer            |         | PerfL    | ogs                        | 10/30/2015 3:24 AM | File folder                              |      |      |                    |     |
|                     | ·       | Progr    | ram Files                  | 4/4/2017 9:22 AM   | File folder                              |      |      |                    |     |
| Desktop             |         | Progr    | ram Files (x86)            | 4/4/2017 9:20 AM   | File folder                              |      |      |                    |     |
| Music               |         | Users    | 1                          | 7/18/2016 2:04 PM  | File folder                              |      |      |                    |     |
| Temp                |         | Wind     | ows                        | 4/4/2017 10:04 AM  | File folder                              |      |      |                    |     |
| 📑 Videos            |         | 暗 Cisco  | UserAgent                  | 4/4/2017 10:28 AM  | SQL Server Compact Edition Database File |      |      | 212 KB             |     |
| This DC             |         | 🗟 msdia  | a80.dll                    | 9/22/2005 8:39 PM  | Application extension                    |      |      | 874 KB             |     |
| This PC             |         | 📄 trigge | erfullhinv                 | 7/18/2016 7:02 PM  | Text Document                            |      |      | 1 KB               |     |
| Desktop             |         | User/    | antEncontionPutor hin      | 4/4/2017 10:16 AM  | BIN File                                 |      |      | 1 KB               |     |
| Documents           |         |          | Open with                  |                    |                                          |      |      |                    |     |
| 👆 Downloads         |         |          | Scan with Windows Defender |                    |                                          |      |      |                    |     |
| b Music             |         |          | Scan for threats           |                    |                                          |      |      |                    |     |
| Pictures            |         |          | Sourcefire                 | >                  |                                          |      |      |                    |     |
| Videos              |         |          | Restore previous versions  |                    |                                          |      |      |                    |     |
| SDisk (C:)          |         |          | Send to                    | >                  |                                          |      |      |                    |     |
| 👳 Shared Folders    | с       |          | Cut                        |                    |                                          |      |      |                    |     |
| 🔿 Network           | ~       |          | Conv                       |                    |                                          |      |      |                    |     |
| 12 items 1 item sel | ected 2 | 24 bytes |                            |                    |                                          |      |      |                    |     |
|                     |         |          | Create shortcut            |                    | 11111                                    | 1000 |      |                    |     |
|                     |         |          | 😌 Delete                   |                    |                                          |      |      |                    |     |
|                     |         |          | 💡 Rename                   |                    |                                          |      |      |                    |     |
|                     |         |          | Properties                 |                    |                                          |      |      |                    |     |

**Paso 5:** Elimine el archivo CiscoUserAgent, que es un archivo de base de datos de SQL Server Compact Edition.

| → * 个 🏪 > This     | PC > OSDisk ( | (C:) →                   |         |              |                                          | ~ | ට Search | OSDisk (C:) |
|--------------------|---------------|--------------------------|---------|--------------|------------------------------------------|---|----------|-------------|
| 🖈 Quick access     | Name          | ^                        | Date m  | odified      | Туре                                     |   | Size     |             |
| Desktop 🖈          | ggsgsccm      | client                   | 7/19/20 | 016 1:07 PM  | File folder                              |   |          |             |
| 😫 Documents 🖈      | IT_Logs       |                          | 4/4/201 | 17 8:58 AM   | File folder                              |   |          |             |
| L Downloads        | Oracle        |                          | 4/4/201 | 17 8:57 AM   | File folder                              |   |          |             |
| Dictures           | PerfLogs      |                          | 10/30/2 | 2015 3:24 AM | File folder                              |   |          |             |
| Desister A         | Program F     | iles                     | 4/4/201 | 17 9:22 AM   | File folder                              |   |          |             |
|                    | Program F     | iles (x86)               | 4/4/201 | 17 9:20 AM   | File folder                              |   |          |             |
| J Music            | Users         |                          | 7/18/20 | 016 2:04 PM  | File folder                              |   |          |             |
| Temp               | - Windows     |                          | 4/4/201 | 17 10:04 AM  | File folder                              |   |          |             |
| Videos             | CiscoUser     | Agent                    | 4/4/201 | 17 10:28 AM  | SQL Server Compact Edition Database File |   | 212 KB   |             |
| This PC            | Sca 🦉         | an with Windows Defender |         | 05 8:39 PM   | Application extension                    |   | 874 KB   |             |
| Deskton            | t Op          | en with                  |         | 16 7:02 PM   | Text Document                            |   | 1 KB     |             |
| Documents          | 💟 Sca         | an for threats           |         |              |                                          |   |          |             |
| Developed          | South South   | urcefire                 | >       |              |                                          |   |          |             |
| - Downloads        | Res           | store previous versions  |         |              |                                          |   |          |             |
| J Music            |               |                          |         |              |                                          |   |          |             |
| Pictures           | Ser           | nd to                    |         |              |                                          |   |          |             |
| Videos             | Cu            | t                        |         |              |                                          |   |          |             |
| SDisk (C:)         | Co            | ру                       |         |              |                                          |   |          |             |
| 🛖 Shared Folders ( | Cre           | eate shortcut            |         |              |                                          |   |          |             |
|                    |               | lata                     |         |              |                                          |   |          |             |

**Paso 6:** Vuelva a services.msc. Haga clic con el botón derecho del ratón en el servicio Cisco User Agent, seleccione **Properties**, luego seleccione la pestaña **Log On** y configure un usuario como login de usuario AD. Haga clic en **Aplicar** cuando haya terminado.

| Services                                                                                            |                                                                                                    |                                                                                                    |                                                                          | - 🗆                                                                                                    | $\times$                                                                    |
|----------------------------------------------------------------------------------------------------|----------------------------------------------------------------------------------------------------|----------------------------------------------------------------------------------------------------|--------------------------------------------------------------------------|----------------------------------------------------------------------------------------------------|-----------------------------------------------------------------------------|
| File Action View H                                                                                  | Help                                                                                                    |                                                                                                    |                                                                          |                                                                                                    |                                                                             |
| File Action View H<br>File Action View H<br>Services (Local)<br>C<br>A<br>D<br>P<br>fr<br>ret<br>to | Help         Cisco Firepower User Agent for Active Directory Properties (Local C ×         General       Log On         Recovery       Dependencies         Log on as: | cription<br>litates t<br>/ides su<br>:esses in<br>/ides inf<br>lia Man<br>omatica<br>omatica<br>sfers fil<br>dows in<br>Base Fil | Status<br>Running<br>Running<br>Running<br>Running<br>Running<br>Running | Startup Type<br>Manual (Trig<br>Manual<br>Manual<br>Manual<br>Automatic<br>Disabled<br>Automatic (D<br>Automatic<br>Automatic<br>Manual              | Log ^<br>Loc<br>Loc<br>Loc<br>Loc<br>Loc<br>Loc<br>Loc<br>Loc<br>Loc<br>Loc |
|                                                                                                    | OK Cancel Apply                                                                                                    | SVC hos<br>WBENG<br>bles wir<br>Bluetoo<br>service<br>ies user<br>o AnyC<br>s netwo<br>bles Cis<br>bles Cis<br>vides inf         | Running<br>Running<br>Running<br>Running<br>Running                      | Manual (Trig<br>Manual (Trig<br>Manual (Trig<br>Manual (Trig<br>Manual<br>Manual<br>Automatic<br>Automatic<br>Automatic<br>Automatic<br>Manual (Trig | Loc<br>Loc<br>Loc<br>Loc<br>Loc<br>Loc<br>Loc<br>Loc<br>Loc<br>Loc          |

**Paso 7:** En services.msc, haga clic en **Inicio** para el servicio **Cisco Firepower User Agent** para Active Directory.

| 🌼 Services         |                                                 |                                |               |         | - 🗆          | ×                                                                               |
|--------------------|-------------------------------------------------|--------------------------------|---------------|---------|--------------|---------------------------------------------------------------------------------|
| File Action View   | Help                                            |                                |               |         |              |                                                                                 |
| ⇐ ➡   📰 🖾          | à 📑   🚺 📷   🕨 💷 II ID                           |                                |               |         |              |                                                                                 |
| 🔍 Services (Local) | Services (Local)                                |                                |               |         |              |                                                                                 |
|                    | Cisco Firepower User Agent for                  | Name                           | Description   | Status  | Startup Type | E Log ^<br>g Loc<br>Loc<br>Loc<br>Loc<br>Loc<br>Loc<br>Loc<br>Loc<br>Loc<br>Loc |
|                    | Active Directory                                | Application Information        | Facilitates t | Running | Manual (Trig | Loc                                                                             |
|                    | Start the service                               | Application Layer Gateway      | Provides su   |         | Manual       | Loc                                                                             |
|                    |                                                 | Application Management         | Processes in  | Running | Manual       | Loc                                                                             |
|                    |                                                 | AppX Deployment Service (      | Provides inf  |         | Manual       | Loc                                                                             |
|                    | Description:<br>Polls network logon information | 😪 Arellia Agent                | Arellia Man   | Running | Automatic    | Loc                                                                             |
|                    | from Active Directory servers and               | 🔍 Auto Time Zone Updater       | Automatica    |         | Disabled     | Loc                                                                             |
|                    | reports user to IP address mappings             | Background Intelligent Tran    | Transfers fil | Running | Automatic (D | Loc                                                                             |
|                    | to Firepower Management Centers                 | 🗟 Background Tasks Infrastru   | Windows in    | Running | Automatic    | Loc                                                                             |
|                    |                                                 | 🗟 Base Filtering Engine        | The Base Fil  | Running | Automatic    | Loc                                                                             |
|                    |                                                 | 🌼 BitDefender Threat Scanner   | scan          |         | Manual       | Loc                                                                             |
|                    |                                                 | 🎑 BitLocker Drive Encryption   | BDESVC hos    |         | Manual (Trig | Loc                                                                             |
|                    |                                                 | 🎑 Block Level Backup Engine    | The WBENG     |         | Manual       | Loc                                                                             |
|                    |                                                 | 🖏 Bluetooth Handsfree Service  | Enables wir   |         | Manual (Trig | Loc                                                                             |
|                    |                                                 | 🌼 Bluetooth Support Service    | The Bluetoo   |         | Manual (Trig | Loc                                                                             |
|                    |                                                 | 🌼 BranchCache                  | This service  |         | Manual       | Net                                                                             |
|                    |                                                 | 🖏 Certificate Propagation      | Copies user   | Running | Manual       | Loc                                                                             |
|                    |                                                 | 🖏 Cisco AnyConnect Secure      | Cisco AnyC    | Running | Automatic    | Loc                                                                             |
|                    |                                                 | 🔅 Cisco Firepower User Agent   | Polls netwo   |         | Automatic    | Loc                                                                             |
|                    |                                                 | 🖏 Cisco Media Services Interfa | Enables Cis   | Running | Automatic    | Loc                                                                             |
|                    |                                                 | 🌼 Cisco MSI Management Ser     | Enables Cis   | Running | Automatic    | Loc                                                                             |
|                    |                                                 | Client License Service (ClipS  | Provides inf  |         | Manual (Trig | Loc 🗸                                                                           |
|                    |                                                 | <                              |               |         |              | >                                                                               |
|                    | Extended Standard                               |                                |               |         |              |                                                                                 |

Paso 8: Verifique el tamaño del archivo UserAgentEncryptionBytes.bin. No debe ser de 0 KB.

| → * ↑ → This      | s PC → OSDisk (C:)           |                    |                                          | v ⊙  | Search OSDisk (C:) |  |
|-------------------|------------------------------|--------------------|------------------------------------------|------|--------------------|--|
| Quick access      | Name                         | Date modified      | Туре                                     | Size |                    |  |
| Desktop 🖈         | ggsgsccmclient               | 7/19/2016 1:07 PM  | File folder                              |      |                    |  |
| Documents 🖈       | IT_Logs                      | 4/4/2017 8:58 AM   | File folder                              |      |                    |  |
| Downloads 🖈       | Oracle                       | 4/4/2017 8:57 AM   | File folder                              |      |                    |  |
| Distures          | PerfLogs                     | 10/30/2015 3:24 AM | File folder                              |      |                    |  |
|                   |                              | 4/4/2017 9:22 AM   | File folder                              |      |                    |  |
| Desktop           | Program Files (x86)          | 4/4/2017 9:20 AM   | File folder                              |      |                    |  |
| Music             | Users                        | 7/18/2016 2:04 PM  | File folder                              |      |                    |  |
| Temp              | Windows                      | 4/4/2017 10:04 AM  | File folder                              |      |                    |  |
| Videos            | 😭 CiscoUserAgent             | 4/4/2017 10:36 AM  | SQL Server Compact Edition Database File | 2    | 12 KB              |  |
| THE               | 🚳 msdia80.dll                | 9/22/2005 8:39 PM  | Application extension                    | 8    | 74 KB              |  |
| This PC           | 📄 triggerfullhinv            | 7/18/2016 7:02 PM  | Text Document                            |      | 1 KB               |  |
| Desktop           | UserAgentEncryptionBytes.bin | 4/4/2017 10:35 AM  | BIN File                                 |      | 1 KB               |  |
| Documents         |                              |                    |                                          |      |                    |  |
| Downloads         |                              |                    |                                          |      |                    |  |
| Music             |                              |                    |                                          |      |                    |  |
| Pictures          |                              |                    |                                          |      |                    |  |
| Videos            |                              |                    |                                          |      |                    |  |
| OSDisk (C)        |                              |                    |                                          |      |                    |  |
| Cherry Colders () |                              |                    |                                          |      |                    |  |
| Diderc (\\\//     |                              |                    |                                          |      |                    |  |

**Paso 9:** Agregue los controladores de dominio y el centro de administración de Firepower al cliente de agente de usuario. Asegúrese de agregar los controladores de dominio/host local antes de agregar Firepower Management Center al agente de usuario.

| Active Directory Servers   |                         |                      |          |           |                       |           |
|----------------------------|-------------------------|----------------------|----------|-----------|-----------------------|-----------|
| Host                       | Polling Status          | Last Polled          | Real-tim | ie Status | Last Real-time Report | Real-time |
|                            |                         |                      |          |           |                       |           |
| distri                     | Active Directory Server | Configur —           |          | X         |                       |           |
|                            | ,                       |                      | _        | ~         |                       |           |
| Se                         | erver Name/IP Address:  |                      |          |           |                       |           |
|                            | Domain:                 | domain               |          |           |                       |           |
| Active Directory Server Po | Authorized User:        |                      |          |           |                       |           |
| Active Directory Server Ma | Password:               |                      |          |           | Add                   | Remove    |
|                            | Local Login IP Address: | <select></select>    | ~        |           |                       |           |
|                            | 2                       | Process real-time ev | /ents    |           |                       |           |

#### Referencias

- Guía de configuración del agente de usuario Firepower, 2.3
- <u>El agente de usuario deja de descartar si no puede traducir la cuenta de servicio al</u> <u>identificador de seguridad (CSCuw20184)</u>
- <u>Conceder permiso mínimo a una cuenta de usuario de Active Directory utilizada por el agente</u>
   <u>de usuario de Sourcefire</u>